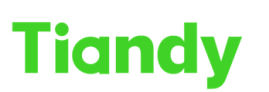

Tiandy Technologies Co., Ltd.

No.8 Haitai Huake Rd2(Huayuan), Binhai Hi-Tech Zone, Tianjin 300384, China Tel: +86-22-58596037 Fax: +86-22-58596177 en.tiandy.com

## How to Use and Setup NFS Server

**Description:** this document will show you how to use NFS at NVR and how to setup NFS server

Note: NVR just supports backup record to NFS server

Prerequisites: you need to prepare a NFS server

## Section 1: How to use NFS in NVR

#### 1. NFS setting

- 1.1Click following step : Configuration >Storage>NFS
- 1.2Enter your NFS server IP address and Mapping Path
- 1.3Save and query again, wait for connection.

| Ø Net Video System              | ×         |              |              |          |              |               |                                |  |
|---------------------------------|-----------|--------------|--------------|----------|--------------|---------------|--------------------------------|--|
| Tiandy                          | Live View | Playba       | ick          | Log      |              | Configuration | EW                             |  |
| Common Settings                 | NFS       | FTP Network  | Storage      | SMB/CIFS |              |               |                                |  |
| Digital Channel                 |           | _            | j            |          |              |               |                                |  |
| Audio Video Set                 |           | Disk No.     | 1            |          | $\sim$       | Total Space   |                                |  |
| Network                         |           | State        | No Disk      |          | $\checkmark$ |               | Free Space(0.00G) Total(0.00G) |  |
| Event Schedule                  |           | Lisane       | Record       |          |              |               |                                |  |
| Human body tempe<br>measurement | erature   | IP Address   | 192.168.16.3 | 1        |              | 7             |                                |  |
| VCA                             |           | Mapping Path | /nfs         |          |              | ī i           |                                |  |
| Advanced Intelliger             | nce       |              |              |          | _            |               |                                |  |
| Storage                         |           |              | Save         | Cancel   |              |               |                                |  |
| Schedule Recordin               | Ig        |              |              |          |              |               |                                |  |
| Picture Setting                 |           |              |              |          |              |               |                                |  |
| Disk Management                 |           |              |              |          |              |               |                                |  |
| NFS                             |           |              |              |          |              |               |                                |  |
| Array Managemen                 | t         |              |              |          |              |               |                                |  |
| Dome Set                        |           |              |              |          |              |               |                                |  |
| System                          |           |              |              |          |              |               |                                |  |
| Checkpoint Manag                | ement     |              |              |          |              |               |                                |  |

Note: Please do not set a password on the NFS server, otherwise the device cannot successfully connect to the NFS server.

## Section 2: How to Setup NFS Server ——Client in Centos 7

#### 1. Setup NFS-server

In following content, we are doing it in Centos, which uses yum as the package manager.

1.1 Installing nfs-utils

```
sudo su -
yum install nfs-utils
```

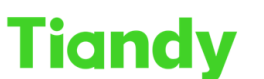

Tiandy No.8 Haitai Huake Rd2(Huayuan), Binhai Hi-Tech Zone, Tianjin 300384, China Tel: +86-22-58596037 Fax: +86-22-58596177 en.tiandy.com

1.2Choose the directory to share. If not present create one.

```
mkdir /var/nfs_share_dir
```

1.3Add permissions and ownwership privilages to the shared directory.

```
chmod -R 755 /var/nfs_share_dir
chown nfsnobody:nfsnobody /var/nfs_share_dir
```

1.4Start the nfs services.

```
systemctl enable rpcbind
systemctl enable nfs-server
systemctl enable nfs-lock
systemctl enable nfs-idmap
systemctl start rpcbind
systemctl start nfs-server
systemctl start nfs-lock
systemctl start nfs-idmap
```

1.5Configuring the exports file for sharing.

Open the exports file and add these lines.

vi /etc/exports

Fill in the the file-shared path and clients details in /etc/exports.

192.168.48.101- Client's IP

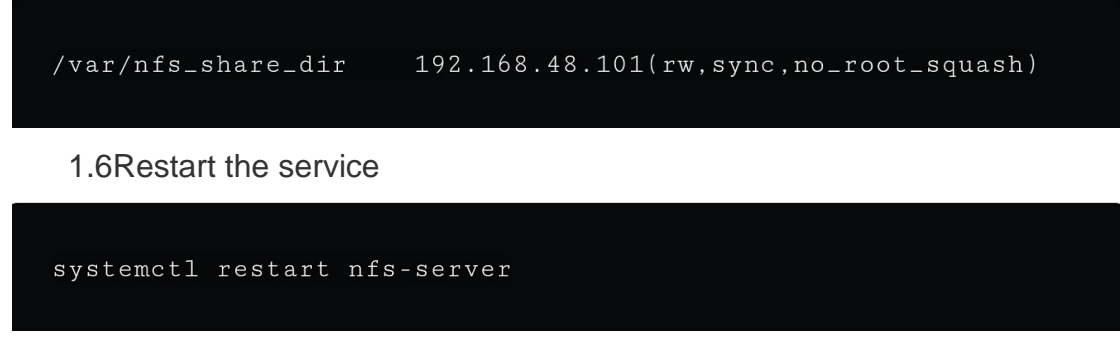

1.7Only for Centos 7,NFS service override

# Tiandy No.8 Haitai Huake Rd2(Huayuan), Binhai Hi-Tech Zone, Tianjin 300384, China Tel: +86-22-58596037 Fax: +86-22-58596177 en.tiandy.com firewall-cmd --permanent --zone=public --add-service=nfs firewall-cmd --permanent --zone=public --add-service=mountd firewall-cmd --permanent --zone=public --add-service=rpc-bind firewall-cmd --reload

Tiandy Technologies Co., Ltd.

## 2. Setup NFS-Client (s)

2.1Installing nfs-utils

sudo su yum install nfs-utils

2.2Create a mount point

```
mkdir -p /mnt/nfs/var/nfs_share_dir
```

## 2.3Mounting the file system

mount -t nfs 192.168.48.100:/var/nfs\_share\_dir /mnt/nfs/var/n -t type of filesystem 192.168.48.100 server's IP

## 2.4Verify if mounted

| FilesystemSizeUsed Avail Use% Mounted on/dev/mapper/centos-root39G1.1G38G3% /devtmpfs488M0488M0% /devtmpfs494M0494M0% /dev/shmtmpfs494M6.7M487M2% /runtmpfs494M0494M0% /sys/fs//dev/mapper/centos-home19G33M19G1% /home/dev/sda1497M126M372M26% /boot192.168.48.100:/var/nfs_share_dir39G980M38G3% /mnt/r                                                                                                    | \$ df -kh                      |                                 |
|----------------------------------------------------------------------------------------------------|--------------------------------|---------------------------------|
| FilesystemSizeUsedAvailUse%Mounted on/dev/mapper/centos-root39G1.1G38G3%/devtmpfs488M0488M0%/devtmpfs494M0494M0%/dev/shmtmpfs494M6.7M487M2%/runtmpfs494M0494M0%/sys/fs//dev/mapper/centos-home19G33M19G1%/dev/sda1497M126M372M26%192.168.48.100:/var/nfs_share_dir39G980M38G3%                                                                                                    |                                |                                 |
| /dev/mapper/centos-root       39G 1.1G       38G       3% /         devtmpfs       488M       0       488M       0% /dev         tmpfs       494M       0       494M       0% /dev/shm         tmpfs       494M       0.494M       0% /dev/shm         tmpfs       494M       0.494M       0% /sys/fs/         /dev/mapper/centos-home       19G       33M       19G       1% /home         /dev/sda1       497M       126M       372M       26% /boot         192.168.48.100:/var/nfs_share_dir       39G       980M       38G       3% /mnt/r | Filesystem                     | Size Used Avail Use% Mounted on |
| devtmpfs       488M       0       488M       0% /dev         tmpfs       494M       0       494M       0% /dev/shm         tmpfs       494M       6.7M       487M       2% /run         tmpfs       494M       0       494M       0% /sys/fs/         /dev/mapper/centos-home       19G       33M       19G       1% /home         /dev/sda1       497M       126M       372M       26% /boot         192.168.48.100:/var/nfs_share_dir       39G       980M       38G       3% /mnt/r                                                          | /dev/mapper/centos-root        | 39G 1.1G 38G 3% /               |
| tmpfs       494M       0       494M       0% /dev/shm         tmpfs       494M       6.7M       487M       2% /run         tmpfs       494M       0       494M       0% /sys/fs/         /dev/mapper/centos-home       19G       33M       19G       1% /home         /dev/sda1       497M       126M       372M       26% /boot         192.168.48.100:/var/nfs_share_dir       39G       980M       38G       3% /mnt/r                                                                                                    | devtmpfs                       | 488M 0 488M 0% /dev             |
| tmpfs       494M       6.7M       487M       2% /run         tmpfs       494M       0       494M       0% /sys/fs/         /dev/mapper/centos-home       19G       33M       19G       1% /home         /dev/sda1       497M       126M       372M       26% /boot         192.168.48.100:/var/nfs_share_dir       39G       980M       38G       3% /mnt/r                                                                                                    | tmpfs                          | 494M 0 494M 0% /dev/shm         |
| tmpfs       494M       0       494M       0% /sys/fs/         /dev/mapper/centos-home       19G       33M       19G       1% /home         /dev/sda1       497M       126M       372M       26% /boot         192.168.48.100:/var/nfs_share_dir       39G       980M       38G       3% /mnt/r                                                                                                    | tmpfs                          | 494M 6.7M 487M 2%/run           |
| /dev/mapper/centos-home 19G 33M 19G 1% /home<br>/dev/sda1 497M 126M 372M 26% /boot<br>192.168.48.100:/var/nfs_share_dir 39G 980M 38G 3% /mnt/r                                                                                                    | tmpfs                          | 494M 0 494M 0% /sys/fs/         |
| /dev/sda1 497M 126M 372M 26% /boot<br>192.168.48.100:/var/nfs_share_dir 39G 980M 38G 3% /mnt/r                                                                                                    | /dev/mapper/centos-home        | 19G 33M 19G 1%/home             |
| 192.168.48.100:/var/nfs_share_dir 39G 980M 38G 3% /mnt/r                                                                                                    | /dev/sda1                      | 497M 126M 372M 26% /boot        |
|                                                                                                    | 192.168.48.100:/var/nfs_share. | dir 39G 980M 38G 3% /mnt/r      |

2.5Mounting permanently.

Now if the client is rebooted, we need to remount again. So, to mount

 Tiong
 Control

 No.8 Haitai Huake Rd2(Huayuan), Binhai Hi-Tech Zone, Tianjin 300384, China Tel: +86-22-58596037
 Fax: +86-22-58596037

permanently, we need to configure /etc/fstab file.

Append this to /etc/fstab

```
: 3
192.168.48.100:/var/nfs_share_dir /mnt/nfs/var/nfs_share_dir
```

To verify, create a file in the Client-side, and open in server-side. Client-side(192.168.48.101)

echo "Client Hello" >> /mnt/nfs/var/nfs\_share\_dir/testing.txt

Server-side(192.168.48.100)

```
$ cat /var/nfs_share_dir/testing.txt
```

Client Hello

Now client is able to access the files of server.